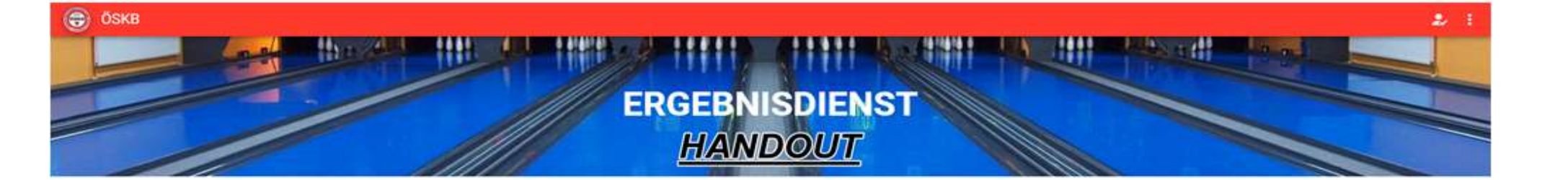

Dieses Handout dient als Unterstützung bei der Verwendung des neuen ÖSKB Ergebnisdienst. Wir beschreiben in dieser ersten Version des Handout die zu Beginn notwendigen Schritte und werden mit einem späterem Update die Funktionen und Eingabemöglichkeiten erklären.

Der ÖSKB Ergebnisdienst wurde von Grund auf durch die Firma Number One Solutions neu erstellt. Vorgabe durch den ÖSKB war die Anlehnung an die Funktionen der zuletzt bekannten Version des Ergebnisdienstes der Bundesliga. Die Eingabe der Spielberichte soll durch den Heimverein erfolgen und der Gastverein kontrolliert die Eingabe auf Richtigkeit welches in Form einer Bestätigung des Spielberichts für die Öffentlichkeit sichtbar gemacht wird. Zusätzlich sollen Tabellenstände und Schnittlisten der Spieler errechnet werden.

Durch den Neuaufbau präsentiert sich der ÖSKB Ergebnisdienst mit einer neuen URL, in neuem Design sowie mit neuen Funktionen. Gleichzeitig wurde viel Wert auf Datenschutz in Form einer neuen Userverwaltung gelegt.

Erreichen kann man den Ergebnisdienst über die ebenfalls neu designte ÖSKB Homepage unter https://www.oeskb.at/ oder über den Direktlink https://www.oeskb.at/app/#/Ergebnisdienst/.

#### \*) Erstes Einloggen und Passwort setzen

1) URL: https://www.oeskb.at/app/#/Ergebnisdienst/ im Browser eintragen

2) Die 3 senkrechten Punkte öffnen ein Menü zur weiteren Navigation

3) Auf "Anmelden" klicken

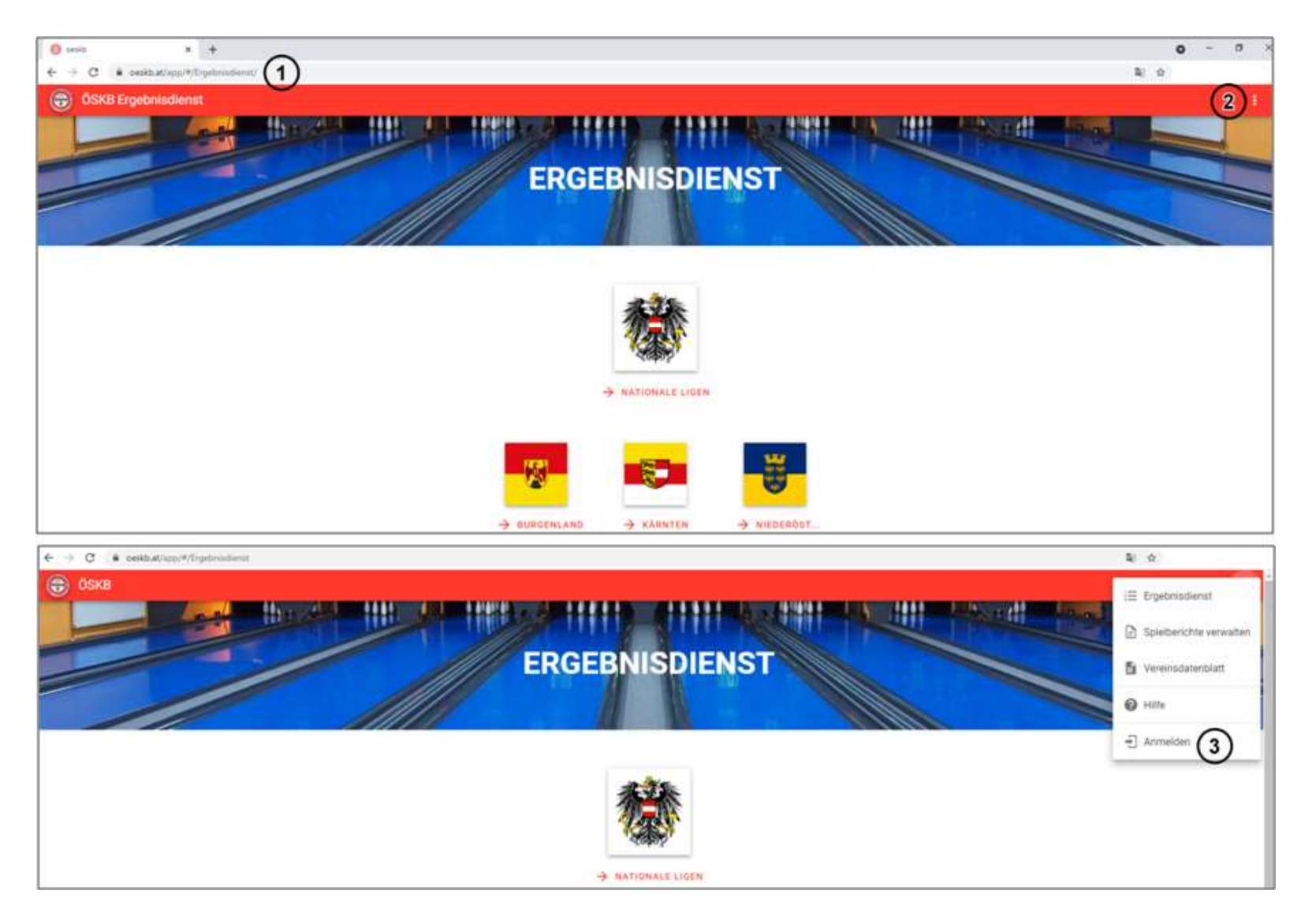

4) Einsetzen jener E-Mail Adresse welche dem ÖSKB für die Eingabe von Spielberichten mitgeteilt wurde.

**5)** Nach dem Eintragen und Absenden wird eine automatische E-Mail an diese Adresse mit einem Aktivierungslink gesendet.

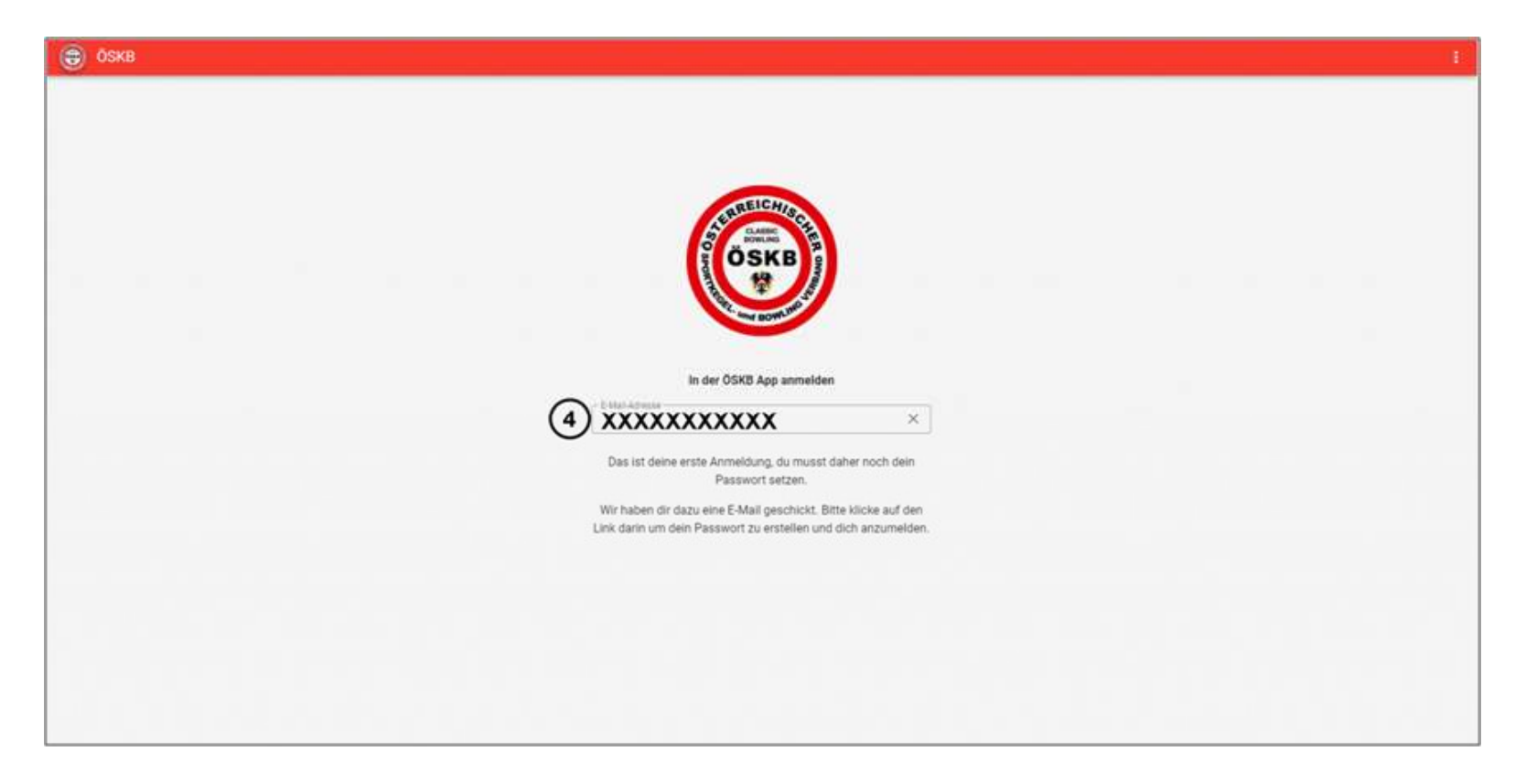

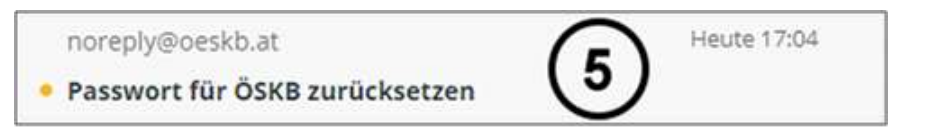

6) Mit einem Klick auf die orange Schrift die URL aufrufen und ein persönliches Passwort einsetzen.

7) Mit frisch gesetzem Passwort und E-Mail Adresse einloggen.

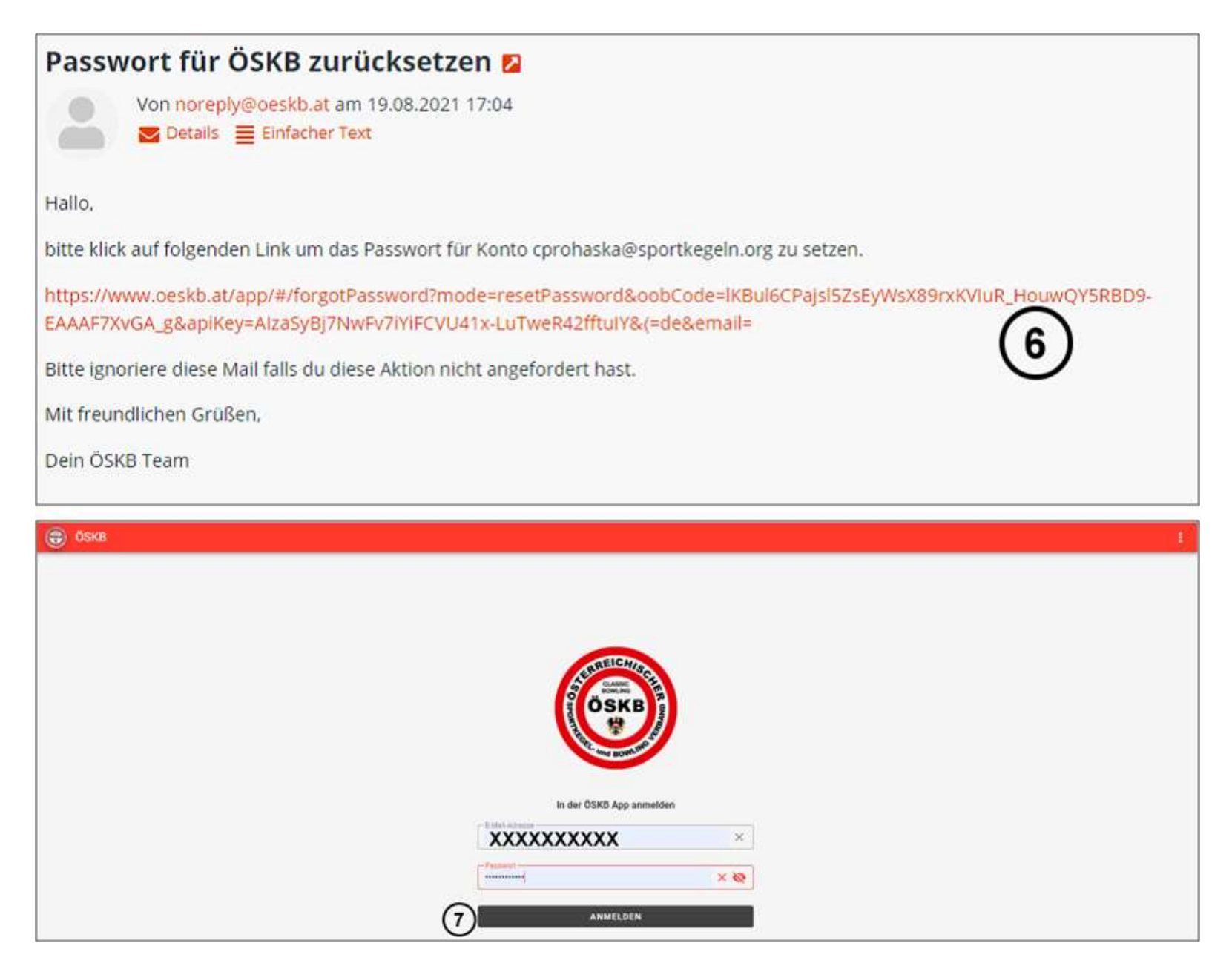

**8)** Nach erfolgtem Einloggen bitte im Popup Menü an der rechten Bildschirmseite auf "Spielberichte verwalten" klicken

**9)** Falls euer Verein in der Superliga oder Bundesliga vertreten ist, sollten an dieser Stelle eure geplanten Heimspiele aufgelistet werden. Ist dies der Fall, seid ihr für den Saisonstart vorbereitet. Landesligavereine bekommen die Heimspiele erst angezeigt wenn vom betreffenden LV die Spielpläne übermittelt wurden.

| OSKB                                     |                         |               | ERGEB              | NISI      | DIENS           | T                                                                                                    |             |              |                          | E Ergebolsdienat (<br>) Spielberichte verw<br>) Vereinsdatenblatt<br>) Hilfe |
|------------------------------------------|-------------------------|---------------|--------------------|-----------|-----------------|----------------------------------------------------------------------------------------------------|-------------|--------------|--------------------------|------------------------------------------------------------------------------|
|                                          |                         |               |                    | 稼         |                 |                                                                                                    |             |              | G                        | Abmelden                                                                     |
|                                          |                         |               | ÷                  | NATIONALE | IGEN            |                                                                                                    |             |              |                          |                                                                              |
| OSKB Ergebnise                           | dienst                  |               |                    |           |                 |                                                                                                    |             |              |                          | 2                                                                            |
| 105 / SPG SKH/Pe<br>elberichte verwalten | Post SV 1036            |               |                    |           |                 |                                                                                                    |             |              |                          |                                                                              |
|                                          | DIFFENE:                | SPIELBERICHTE |                    | _         |                 |                                                                                                    | ✓ ERLEDIGTE | E SPHELBERIG | HIE.                     |                                                                              |
| ast-Spielberichte                        | zur Bestätigung         |               |                    |           |                 |                                                                                                    |             |              | Q in Liste suchers       | ×                                                                            |
| Ipellació                                | Lige Ro                 | nde           | Hallstane.         | Gettean   |                 | true to the second second seco | Subsett     |              | Attionet                 | seeds.                                                                       |
| Du hast alle Spielberichte               | e beetabigti            |               |                    |           |                 |                                                                                                    |             |              |                          |                                                                              |
| ffene Heimspiele                         | ,                       |               |                    |           |                 |                                                                                                    |             |              | $Q_{c}$ in Liste suchers | ×                                                                            |
| Spielfurmin 🕈                            | Lige                    | Resile        | Hairdtear          | n         | Gastheam        |                                                                                                    | Trystein    | Schultt      | Actioners                | Dates                                                                        |
| 2021-09-25 11:00                         | 1 Bundesliga Herren Ost | 3 H           | SPG SKHUPost SV 1  | 036 :     | SKK Steinberg   | 9                                                                                                    | 125         | 12           | .e. 6                    | pplant                                                                       |
| 2021-09-25 14 30                         | Superliga Damen         | 58            | SPG SKHUPOIT SV 1  | 036       | SK FWT-Composit | tes NK                                                                                                    | 245         | 1            | <i>1</i> 2 6             | piptant                                                                      |
|                                          | 1.Bundesliga Herren Ost | 5.00          | SPG SIGH/Post SV 1 | 036       | SKK Loisdorf    |                                                                                                    | 382         | 2            | 2.6                      | piplant.                                                                     |
| 2021-10-16-11-00                         |                         |               |                    | ine :     | BESV Wen        |                                                                                                    |             |              | * 6                      | giptant                                                                      |
| 2021-10-16 14:30                         | Superliga Damen         | 5H            | SPG SKH/POSESV 1   | -         |                 |                                                                                                    |             |              |                          | - Xi (                                                                       |

# \*) Vereinsdatenblatt aktualisieren

**10)** In weiterer Folge ist es nun notwendig das Vereinsdatenblatt mit euren Kontaktadressen zu füllen.

| 105 / SPG SKH/Po<br>Iberichte verwalten | st SV 1036               |                 |                     |           |                           |             |              |                    | ₽ \$¢     | ielberichte verwa         |
|-----------------------------------------|--------------------------|-----------------|---------------------|-----------|---------------------------|-------------|--------------|--------------------|-----------|---------------------------|
|                                         | OFFEN                    | E SPIELBERICHTE |                     | _         |                           | V EALEDIGTI | INPIELBERICH | 11 (10             | )a v      | reinsdatenblatt           |
| ast-Spielberichte 1                     | tur Bestätigung          |                 |                     |           |                           |             |              | Q, in Liste sucher | @ H       | lfe                       |
| ipiaturnan                              | Liga                     | Randa           | Heiniteatr          | Gastinars | Urgettesis                | Schult      |              | Actioners          | -1 Pa     | isswort ändern<br>smelden |
| fene Heimspiele                         |                          | 120             |                     |           |                           |             | 7275         | Q, in Liste sucher | 6.<br>197 | ×                         |
| hellerme 4                              | Uga                      | Rande           | Heritzer            |           | Contraction (Contraction) | Ergebres    | Street       | A90m               |           | Status                    |
| 121-09-25 11:00                         | 1. Bundesliga Herren Ost | PH              | SPG SKPUPOst SV 103 | 9,        | SKX.Steinberg             | 7           | <u></u>      | 222                | 0         | geplant                   |
| 21-09-25 14:30                          | Superliga Damen          | 311             | SPG SKH/Poet SV 103 | 6 :       | SK FWT-Composites NK      | 100 C       | ್            | 222                | ē         | geplant                   |
| 21-10-16 11:00                          | 1 Bundesliga Herren Ost  | 5 H             | SPG SkHUPost SV 103 | ¢         | SKK Landorf               | 27          | 14           | :22.               | ē         | geplant                   |
| 221-10-16 14:30                         | Soperliga Damen          | 5 H             | SPG SKHUPout SV 103 | 6         | 885V Wien                 | 10 C        |              | 121                | e         | pplast                    |
|                                         |                          | 24              | 1940 Strike By 103  |           | SK FWT-Composites NK II   |             |              |                    | A         | - containt                |

**11)** Formular zum Bearbeiten durch Klicken auf "Daten bearbeiten" öffnen.

| 😌 Öski                     | B Ergebnisdienst    | ۵ ا               |
|----------------------------|---------------------|-------------------|
| 19105 / S<br>Vereinadaterb | PG SKH/Post SV 1036 | DATEN BEARBEITEN  |
|                            | Obmann/Obfrac       | Sektionsleiter/in |
| Name                       |                     |                   |
| Strasse                    |                     |                   |
| Wohnort                    |                     |                   |
| Telefon                    |                     |                   |
| Handy                      |                     |                   |
| eMail                      |                     |                   |

12) Ausfüllen der Kontaktdaten von Sportanlage & Vereinsführung

13) Sportkapitäne für jede Mannschaft anlegen

| GSK8 Ergebniedienst                                                |                                                                                                |                                            |                                                 |       | L 1              |
|--------------------------------------------------------------------|------------------------------------------------------------------------------------------------|--------------------------------------------|-------------------------------------------------|-------|------------------|
| 19105 / SPG SKH/Post SV 1036<br>Versional attendant                | Daten ändern                                                                                   |                                            |                                                 | ×     | DATEN BEAMBEITEN |
| Obmann:Obfina<br>Nation<br>Strasse<br>Bishoorf<br>Telefan<br>Handy | Sportanlage 12<br>Name<br>Stranse<br>Ort                                                       | Obmann/Obfrau<br>Name<br>Straße<br>Wähnort | Sektionalieher/in<br>Marne<br>Sträße<br>Wähnart | _     |                  |
| eMail<br>Name                                                      | Fax<br>eMad                                                                                    | Feiefon<br>Handy<br>e-Mail                 | Feinfon<br>Handy<br>e-Mail                      |       |                  |
| Orl<br>Telefon<br>Fox                                              | Team<br>Trainer<br>Instruktoren                                                                |                                            |                                                 | _     |                  |
|                                                                    | Obungsteiser<br>Sportkapitäne / Sportkapitäninnen<br>KAPYTÄN/IN HEIKZUFÜGEN<br>13<br>ABBRECHEN |                                            | 5961                                            | CHERN |                  |

**14)** Es besteht die Möglichkeit für jede Mannschaft eures Vereins die Kontaktdaten des jeweiligen Sportkapitäns einzugeben. Dazu einfach auf den Button "weiteren Kaptiän hinzufügen" klicken.

**15)** Eingegebene Daten bitte abspeichern.

| OSKB Ergebniedienst                         |                                                                                                    |         |        |           | 2.1              |
|---------------------------------------------|----------------------------------------------------------------------------------------------------|---------|--------|-----------|------------------|
| 19105 / SPG SKH/Post SV 1036<br>veelestatet | eMail<br>Team                                                                                                    | e-Mai   | e-Mait |           | GATEN REARDELTEN |
| Obmann/Göfras                               | Trainer                                                                                                    |         |        |           |                  |
| Strange                                     | Instructionan -                                                                                                    |         |        | _         |                  |
| Wohnset                                     | and a contract of the contract of the contract |         |        | _         |                  |
| Talefus                                     | Upungsteiter                                                                                                    |         |        |           |                  |
| Handy                                       | Sportkapitäne / Sportkapitäninnen                                                                                                    |         |        |           |                  |
| estal                                       | WETTERN CARTINGS AND                                                                                                    | THEOREM |        |           |                  |
|                                             | Sa Charles and Charles and Cha |         |        |           |                  |
| Name                                        | Sportkapitän/in                                                                                                    | ~       |        |           |                  |
| Strasse                                     | Zuständig für Liga/Männschaft                                                                                                    | (14)    |        |           |                  |
| 10/                                         | Name                                                                                                    | -       |        |           | ł                |
| Tateles                                     | Straffie                                                                                                    |         |        |           |                  |
| ettal                                       | Watewart                                                                                                    |         |        |           |                  |
|                                             | Tutation                                                                                                    |         |        |           |                  |
|                                             | Telefon                                                                                                    |         |        |           |                  |
|                                             | Haisdy                                                                                                    |         |        |           |                  |
|                                             | e-Mail                                                                                                    |         |        |           |                  |
|                                             | ABBRECHEN                                                                                                    |         | (15)   | SPERCHERN |                  |

#### \*) Spielberichte verwalten

#### # Dieser Menüpunkt ist das Herzstück im Ergebnisdienst für die Vereine.

Es kann über diesen Menüpunkt ein komplettes Meisterschaftsspiel verwaltet werden. Beginnend bei der Aufstellung, über Wurfzettel, Schiedsrichterblatt, den offiziellen Spielbericht zum unterschreiben und ein leerer Spielbericht für den Schiedsrichter zum Protokollieren der Ergebnisse während dem Spiel können in diesem Bereich gedruckt werden.

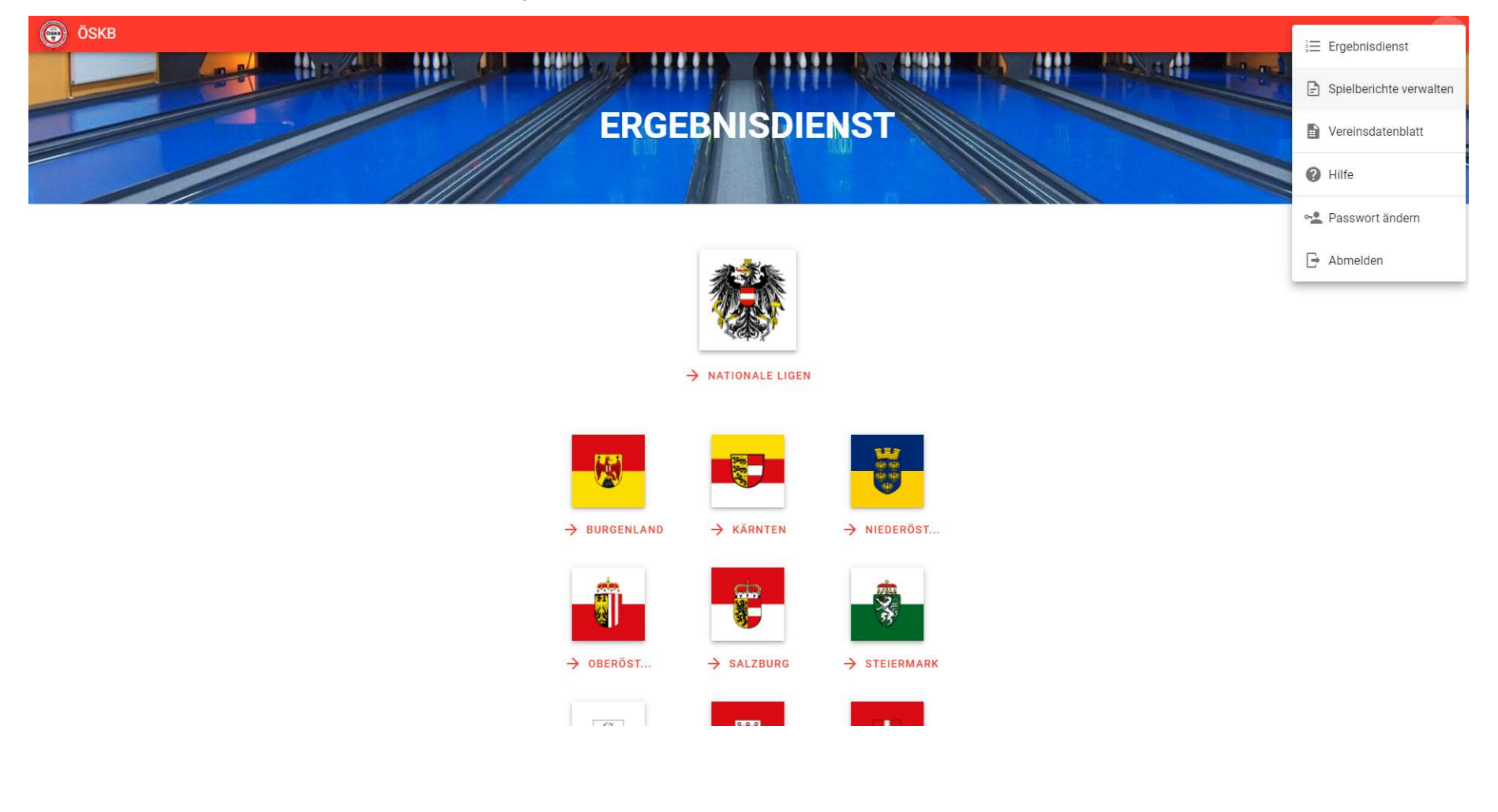

#### \*) Hauptseite: Spielberichte verwalten

Hier werden euch alle Spiele bzw. Spielberichte eurer Mannschaften angezeigt, welche wie folgt gesplittet werden

- 16 Offene Spielberichte
- **17** Erledigte Spielbereichte

Wie in den vergangen Jahren praktiziert, gelten aufgrund rascher Präsenz und Aktualität wieder die 24h Frist zur Eingabe eines Spielberichts sowie die 48hBestätigungsfrist um als Gastmannschaft die Eingabe des Heimvereines zu überprüfen und das Ergebnis zu bestätigen oder bei Fehlern abzulehnen.

| ÖSKB Ergebnisdie                            | enst                                               |                            |                  |       |                      |             |             |                   | 2/      | : |
|---------------------------------------------|----------------------------------------------------|----------------------------|------------------|-------|----------------------|-------------|-------------|-------------------|---------|---|
| 19113 / KSV Wien<br>Spielberichte verwalten | I OFFENE SPIELB                                    | ERICHTE                    |                  |       |                      | ✓ ERLEDIGTE | SPIELBERICI | нте (17)          |         |   |
| Gast-Spielberichte zu                       | ur Bestätigung                                     |                            |                  |       |                      |             |             | Q in Liste suchen | ×       |   |
| Spieltermin                                 | Liga Runde                                         |                            | Heimteam Gastte  | eam   | Ergebnis             | Schnitt     |             | Aktionen          | noch    |   |
| Du hast alle Spielberichte be               | stätigt!                                           |                            |                  |       |                      |             |             |                   |         |   |
| Offene Heimspiele                           |                                                    |                            |                  |       |                      |             |             | Q in Liste suchen | ×       |   |
| Spieltermin 1                               | Liga                                               | Runde                      | Heimteam         |       | Gastteam             | Ergebnis    | Schnitt     | Aktionen          | Status  |   |
| 2021-09-13 18:30                            | 2.Wiener Landesliga Herren                         | 1.H                        | KSV Wien III     | s 11  | KSK Post 1050/Wieden | Ξ.          | -           | * 5               | geplant |   |
| 2021-09-18 10:30                            | Superliga Damen                                    | 2 H                        | KSV Wien         | 6 0   | SPG SKH/Post SV 1036 | a           |             | * 6               | geplant |   |
| 2021-09-18 14:00                            | Superliga Herren                                   | 2 H                        | KSV Wien         | 8 0   | SKC Kleinwarasdorf   | 3           |             | * =               | geplant |   |
| 2021-09-18 17:30                            | 1.Bundesliga Herren Ost                            | 2 H                        | KSV Wien II      | 6     | SPG SKH/Post SV 1036 | а           |             | * =               | geplant |   |
| 2021-09-20 19:00                            | Wiener Liga                                        | 2 H                        | KSV Wien / Damen | 8 8   | Sport Klub GÖC IV    | a           |             | æ 👼               | geplant |   |
| Klicke auf ein Liga, Runde, Team o          | der den Status um danach zu filtern, nochmaliges l | Klicken löscht den Filter. | . MEHR           | LADEN |                      |             |             |                   |         |   |

#### \*) Offene Spielberichte

- **18** Im Reiter Offene Spielberichte werden euch gleich zu Beginn die Spielberichte angezeigt welche von als Gastmannschaft noch geprüft und bestätigt werden müssen.
- **19** Unter Aktionen kann man mit dem "Männchen" Icon einen Spielbericht beginnen und die Mannschaftsaufstellung eintragen.

| ÖSKB Ergebnisdi                             | enst                                |                               |                   |                  |         |                      |           |               |                                | 2, 1           |
|---------------------------------------------|-------------------------------------|-------------------------------|-------------------|------------------|---------|----------------------|-----------|---------------|--------------------------------|----------------|
| 19113 / KSV Wien<br>Spielberichte verwalten |                                     |                               |                   |                  |         |                      |           |               |                                |                |
|                                             | II DFF                              | ENE SPIELBERICHTE             |                   |                  |         |                      | 🗸 ERLEDIG | TE SPIELBERIC | HTE                            |                |
| Gast-Spielberichte z                        | ur Bestätigung (1                   | 8                             |                   |                  |         |                      |           |               | Q, in Liste suchen             | ×              |
| Spiettermin                                 | Liga                                | Runde                         |                   | Heimtean Ga      | stteam  | Ergetmis             | Schnitt   |               | aktionen n                     | loch .         |
| Du hast alle Spleiberichte b                | estatigti                           |                               |                   |                  |         |                      |           |               |                                |                |
| Offene Heimspiele                           |                                     |                               |                   |                  |         |                      |           |               | Q, in Liste suchen             | ×              |
| Spiellermin 个                               | Liga                                |                               | Runde             | Heinsteam        |         | Gastbram             | Ergebnia  | Guinnitt      | Aktionen                       | Status         |
| 2021-09-13 18:00                            | 2 Wiener Landesliga Hen             | en j                          | тн                | KSV Wien III     | ų.      | KSK Post 1050/Wieden | -         | 14            |                                | geplant        |
| 2021 09 18 10:30                            | Superliga Damen                     |                               | 2 H               | KSV Wien         | ia.     | SPO SKH/Post SV 1036 |           |               | Mannschaftsaufstellung bearbei | ton<br>goplant |
| 2021-09-15 14:00                            | Superliga Herren                    |                               | 2 H               | KSV Wien         | 24      | SKC Kleinwaraodorf   | ನ         | 8             |                                | geplant        |
| 2021-09-18 17 33                            | 1. Bundesliga Herren Ost            |                               | 2 H               | KSV Wien II      |         | SPG SKH/Post SV 1036 |           | 19            | 2 ē                            | geplant        |
| 2021-09-20 10:00                            | Wiener Liga                         |                               | 2 <mark>1)</mark> | KSV Wien / Damen | 84      | Sport Klub GÖC IV    | ×         | 34            | 20 O                           | geplant        |
| Klicke auf ein Liga, Runde, Feam            | oder den Status um denach zu füllen | i: nochmaliges Kikoken löscht | den Filter.       | ± ме             | AR LADE | N                    |           |               |                                |                |

# \*) Mannschaftsaufstellungsliste (MaL)

**20** Denke dieses Blatt ist bekannt und selbsterklärend. Für jene Vereine welche Streamen bitte in das Feld Link zum Stream eure URL des Livestreams eintragen!

| 1020, Rustenschacherallee 3-{<br>KSV Sportanlage | n    | Link zum Stream                   |      |
|--------------------------------------------------|------|-----------------------------------|------|
| Heim<br>19113 / KSV Wien III                     |      | Gast<br>19122 / KSK Post 1050/Wie | den  |
| Pass/Name                                        | Bahn | Pass/Name                         | Bahr |
| •                                                | 1    |                                   | ▼ 2  |
| -                                                | 3    |                                   | ₹ 4  |
| Ŧ                                                | 1    |                                   | • 2  |
| Ŧ                                                | 3    |                                   | ▼ 4  |
| *                                                | 1    |                                   | • 2  |
| Ŧ                                                | 3    |                                   | ▼ 4  |
| Ersatzspieler/innen                              |      | Ersatzspieler/innen               |      |
| E1                                               | *    | E1                                | ंच   |
| E 2                                              | *    | E 2                               | ंज्  |
| Kapitän/in                                       |      | Kapitän/in                        |      |
| Schiedsrichter/in                                |      | L                                 |      |
| LV Nummer                                        | Name |                                   |      |

.....

### \*) Druckfunktionen

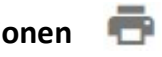

Mit einem Klick auf das Druckersymbol öffnet sich das folgende kleine Fenster und ihr könnt damit folgende Unterlagen drucken:

- 21 Mannschaftsaufstellungsliste (MaL)
  - Schiedsrichterblatt (SR-Blatt)
  - Wurfzettel
  - Spielbericht (mit Ergebnissen und Unterschriftsfeldern)
  - Spielbericht leer (ohne Ergebnisse und nur mit der Aufstellung für den SR)

| OSKB Ergebnisdie                           | nst                                          |                                |                |           |                      |           |               |                    | 2       |
|--------------------------------------------|----------------------------------------------|--------------------------------|----------------|-----------|----------------------|-----------|---------------|--------------------|---------|
| 19113 / KSV Wien<br>Spielbenchte verwalten |                                              |                                |                |           |                      |           |               |                    |         |
|                                            | OFPENE SPI                                   | ELBERICHTE                     |                | _         |                      | V ERLEDIG | TE SPIELBERIC | HTE                |         |
| Gast-Spielberichte zu                      | r Bestätigung                                |                                |                |           |                      |           |               | Q, in Liste suchen | ×       |
| Spiettermin                                | Liga Runde                                   |                                | Heimleam       | Gastleam  | Ergebois             | Schnitt   | 1             | Aktionen           | nach    |
| Du hast alle Spielberichte bes             | statigt!                                     |                                |                |           |                      |           |               |                    |         |
| Offene Heimspiele                          |                                              |                                | <i>7</i> .     |           |                      |           |               | Q in Liste suchen  | ×       |
| Spiellermin 🛧                              | دوتا                                         | Bande                          | Heimfeam       |           | Californ             | Ergetania | Schnill       | Attionet           | Status  |
| 2021-09-13 18:30                           | 2.Wener Landesliga Herren                    | 111                            | KSV Wier       | , III     | KSK Post 1050/Wieden | 2         | 12            | ± 6                | geplant |
| 2021 09 18 10:30                           | Superliga Damen                              | 2 H                            | KSV W          | ien :     | SPG SKH/Post SV 1036 |           |               | ₽ MaL (21)         | gaplant |
| 2021-09-18 14:00                           | Superliga Henen                              | 2.11                           | KSV W          | en :      | SKC Kleinwarasdorf   | \$        | 18            | Pt S8-Alau         | geplant |
| 2021 09 18 17:30                           | 1 Bundesliga Herren Ost                      | 2 H                            | KSV Wie        | n II' : : | SPG SKH/Post SV 1036 |           |               |                    | gaplant |
| 2021 09 20 19:00                           | Wiener Liga                                  | 2 H                            | KSV Wien / Dam | en i      | Sport Klub GÖC IV    |           |               | Wurfzettel         | gaplant |
| Klicke auf ein Lica, Runde, Team oo        | ier den Status um danach zu filtern, nochmäl | iges Klicken löscht den Filter | 17-            |           |                      |           |               | Spleibericht       |         |
|                                            |                                              |                                |                | MEHR CADI | (N                   |           |               | Spleibericht leer  |         |

# \*) Ausfüllen der MaL

**22** Sollte ebenfalls selbsterklärend sein. Die Spieler/innen werden euch in den Namenfeldern zur Auswahl angeboten. Sportkapitäne und Schiedsrichter sind selbst auszufüllen und sind Pflichtfelder!

| 9113 / KSV Wien<br>ielberichte verwalten                                                                        | Mannschaftsaufstellun<br>Superliga Herren H 2 - Sa., 18.09.2 | gsliste(MaL)<br>021, 14:00 | ×          |               |                              |                  |                    |                    |             |
|----------------------------------------------------------------------------------------------------|--------------------------------------------------------------|----------------------------|------------|---------------|------------------------------|------------------|--------------------|--------------------|-------------|
| OFFENE                                                                                                    | Austragungsort<br>Rustenschacherallee 3-5, 102               | eNJyis&e                   | ELBERICHTE |               |                              |                  |                    |                    |             |
| Sast-Spielberichte zur Bestätigung                                                                              | Heim<br>19113 / KSV Wien                                     |                            |            | Gasi<br>11108 | 3 / SKC Kleinwarasdorf       |                  | Q, in Liste suchen | ×                  |             |
| Spinitemin Ligs H                                                                                               | Pass/Name                                                    | $\bigcirc$                 | Bahn       | Paso/N        | Varrie                       |                  | Aktionen           | moch               |             |
|                                                                                                    | 191001 / BLECHA Milan                                        | (22) × +                   | 1          | 1110          | 76 / ANTAL Arped             | $\times$ $\star$ | 2                  |                    |             |
| Du hast alle spieldenente bestatigt                                                                             | 192017 / ERTL Jürgen                                         | × •                        | 3          | 1112          | 4 / BRANDSTETTER Peter 🛛 🗙 👻 |                  | 4                  |                    |             |
| 1991 - 1997 - 1997 - 1997 - 1997 - 1997 - 1997 - 1997 - 1997 - 1997 - 1997 - 1997 - 1997 - 1997 - 1997 - 1997 - | 191189 / EÖSY Richard                                        | Х т                        | 1          | 1110          | 18 / KOVACS Peter            | X •              | 2                  |                    |             |
| )ffene Heimspiele                                                                                               | 191172 / HENNEBICHLER Riccard                                | a X +                      | 3          | 1114          | 87 / PINTER Christian        | × •              | 4                  | Q, in Liste suchen | ×           |
| Splettermin 🛧 Liga                                                                                              | 191266 / VONDERHEIDT Patrick                                 | × •                        | 1          | 1110          | 45 / WENDL Franz             | × •              | 2                  | Aktioneti          | Statue      |
| 2021-09-10-10-20 Superlige Damen                                                                                | 191475 / BUGAR Peter                                         | × *                        | 3          | 1110          | 10 / LINZER Marco            | × •              | 4                  | a 6                | geplant     |
| 2021-09-18-14-00 Superlige Herren                                                                               | Ematzspieler/innen                                           |                            |            | Ernat/:       | spieler/innen                |                  |                    | an 📾 🖶 🖾 📖         | Spiel louft |
| 2021-09-18 17:30 1 Bundentiga Herren Oat                                                                        | E 1 191105 / EIGNER Fabian                                   |                            | × *        | ) E1 [        | 111087 / HAHN Fabian         |                  | × •                |                    | poplant.    |
| 2021 10 02 10:30 Supersign Damen                                                                                | E 2 193162 / ERTL Franz                                      |                            | × •        | ] E2 [        | 111423 / KARALL Anton        |                  | × •                | .a. 6              | goplant     |
| 2021 10 02 14:00 Suportige Herren                                                                               | E 3 192646 / GAUSTER Wolfgan                                 | g                          | × •        | E3 [          | 111086 / KUZMITS Marcel      |                  | × •                | .st. 6             | geplant     |
| icke auf ein Liga, Runde, Team oder den Etatus um danach zu filte                                               | E 4 191070 / HORVAT Hans                                     |                            | × •        | F4 (          | 111420 / MÖDERL Anton        |                  | × •                |                    |             |
|                                                                                                    | Jürgen Ertl                                                  |                            |            | Mart          | ki/in                        |                  |                    |                    |             |

#### \*) Zusätzliche Funktionen

Nachdem ihr eine MaL vollständig ausgefüllt und gespeichert habt, werden zusätzliche Icons mit folgenden Funktionen angezeigt.

- 23 🗻 Mannschaftsaufstellungsliste (MaL)
  - E Spielbericht bearbeiten um Ergebnisse eingeben
  - 🖶 Druckfunktion für MaL, SR-Blatt, Wurfzettel, Spielbericht & Spielbericht leer
  - Öffnet eine "abgespeckte" Version des Spielberichts für eine Anzeige auf einem großen 2.Bildschirm auf der Kegelbahn
  - Öffnet eine Streaming Konsole womit Ergebnisinserts in den Stream übernommen werden können.
     Diese Overlays aktualisieren sich automatisch
  - Wenn vorhanden kann über dieses Icon der Livestream aufgerufen werden

| 6       | ÖSKB Ergebnisdier               | nst                     |                 |               |     |                      |          |         |                        |                   |                 | 20 🗄 |
|---------|---------------------------------|-------------------------|-----------------|---------------|-----|----------------------|----------|---------|------------------------|-------------------|-----------------|------|
| 1<br>Sp | 9113 / KSV Wien                 |                         |                 |               |     |                      |          |         |                        |                   |                 |      |
|         |                                 | ! OFFENI                | E SPIELBERICHTE |               |     |                      |          |         | ✓ ERLEDIGTE SPIELBERIC | HTE               |                 |      |
|         | Gast-Spielberichte zu           | r Bestätigung           |                 |               |     |                      |          |         |                        | Q in Liste suchen |                 | ×    |
|         | Spieltermin                     | Liga                    | Runde           | Heimte        | eam | Gastteam             | Ergebnis |         | Schnitt                | Aktionen          | noch            |      |
|         | Du hast alle Spielberichte best | tätigt!                 |                 |               |     |                      |          |         |                        |                   |                 |      |
|         |                                 |                         |                 |               |     |                      |          |         |                        |                   |                 |      |
|         | Offene Heimspiele               |                         |                 |               |     |                      |          |         |                        | Q in Liste suchen |                 | ×    |
|         | Spieltermin 1                   | Liga                    | Runde           | Heimteam      |     | Gastteam             | Ergebnis | Schnitt | Akti                   | onen              | Status          |      |
|         | 2021-09-18 10:30                | Superliga Damen         | 2 H             | KSV Wien :    |     | SPG SKH/Post SV 1036 | 12       | 56      |                        | ē                 | geplant         |      |
|         | 2021-09-18 14:00                | Superliga Herren        | 2 H             | KSV Wien :    |     | SKC Kleinwarasdorf   | 3:1      | 500:513 |                        | 📮 🗟 🗖             | Spiel läuft     | _    |
|         | 2021-09-18 17:30                | 1.Bundesliga Herren Ost | 2 H             | KSV Wien II : |     | SPG SKH/Post SV 1036 | 10       | 56      | 1 <sup>0</sup> 2       | e 📮               | vor Spielbeginn |      |
|         | 2021-10-02 10:30                | Superliga Damen         | 4 H             | KSV Wien :    |     | SK FWT-Composites NK | -        | 56      | 48a<br>(m)             | 6                 | geplant         |      |
|         | 2021-10-02 14:00                | Superliga Herren        | 4 H             | KSV Wien      |     | Grün-Weiß Micheldorf | -        |         | 505<br>(111)           | ē                 | geplant         |      |

### \*) Ergebnisse eintragen

24 III Mit diesem Icon öffnet man eine Eingabemaske wo die Fehlwürfe, Satzerergebnisse und Einwechslungen eingetragen werden können. Die Eingaben werden automatisch nach wenigen Sekunden (ohne Änderungen) gespeichert und man kann die Eingabemaske dauerhaft geöffnet lassen.

.

| Spielberichteine<br>Superliga Herren H 2 -<br>KSV Rustenschacheral | Spielberichteingabe<br>Superliga Herren H 2 - Sa., 18.09.2021, 14:00<br>KSV Rustenschacherallee, Rustenschacherallee 3-5, 1020 Wien |        |                 |          |           |           |           |             |       |                                  | <ul> <li>Änderungen werden laufend automatisch gespeichert</li> <li>Änderungen wurden gespeichert</li> </ul> |    |              |          |          |           |          |             | ×    |
|--------------------------------------------------------------------|----------------------------------------------------------------------------------------------------|--------|-----------------|----------|-----------|-----------|-----------|-------------|-------|----------------------------------|----------------------------------------------------------------------------------------------------|----|--------------|----------|----------|-----------|----------|-------------|------|
| Schnitt M                                                          | lannso                                                                                                    | haftsl | eistung         |          | Tab       | .Pkt      | SP<br>M-L | Р           | Ender | gebnis SP<br>M-LP                | Tab.Pl                                                                                                    | kt | Ν            | Mannsc   | haftslei | stung     |          | Sch         | nitt |
| 500                                                                |                                                                                                    | 630    |                 |          | 14        | 2         | 3         | 3           | 1     | : 1 2<br>17 - 0                  | 0                                                                                                    |    |              |          | 513      |           |          | 5           | 13   |
| Heim<br>19113 / KSV Wien                                           |                                                                                                    |        |                 |          |           |           |           |             |       | Gast<br>11108 / SKC Kleinwa      | rasdo                                                                                                    | rf |              |          |          |           |          |             |      |
| Pass/Name                                                          | ÖR                                                                                                    | BR     | FW              | 1.D      | 2.D       | 3.D       | 4.D       | Kegel<br>SP | MP    | Pass/Name                        | ÖR                                                                                                    | BR | FW           | 1.D      | 2.D      | 3.D       | 4.D      | Kegel<br>SP | MP   |
| BLECHA Milan<br>191001 Ü60                                         |                                                                                                    |        | 0               | 125<br>0 | 125<br>1  | 130<br>0  | 120<br>1  | 500<br>2    | 0     | ANTAL Arpad<br>111076 Ü60        |                                                                                                    |    | 0            | 130<br>1 | 115<br>0 | 168<br>1  | 100<br>0 | 513<br>2    | 1    |
| ERTL Jürgen<br>192017                                              |                                                                                                    |        | 0               | 130      | 0         | 0         | 0         | 130         | 1     | BRANDSTETTER Peter<br>111244 Ü60 |                                                                                                    |    | 0            | 0        | 0        | 0         | 0        | ]           |      |
| EÖSY Richard                                                       |                                                                                                    |        | 0               | 0        | 0         | 0         | 0         | ]           |       | KOVACS Peter<br>111018 Ü60       |                                                                                                    |    | 0            | 0        | 0        | 0         | 0        | ]           |      |
| HENNEBICHLER Ricca<br>191172                                       |                                                                                                    |        | 0               | 0        | 0         | 0         | 0         | ]           |       | PINTER Christian                 |                                                                                                    |    | 0            | 0        | 0        | 0         | 0        | ]           |      |
| VONDERHEIDT Patrick                                                |                                                                                                    |        | 0               | 0        | 0         | 0         | 0         | ]           |       | WENDL Franz<br>111045            |                                                                                                    |    | 0            | 0        | 0        | 0         | 0        | ]           |      |
| BUGAR Peter<br>191475 U23                                          |                                                                                                    |        | 0               | 0        | 0         | 0         | 0         | ]           |       | LINZER Marco<br>111010           |                                                                                                    |    | 0            | 0        | 0        | 0         | 0        | ]           |      |
| Mannschaftsbahnr                                                   | ekord                                                                                                    |        | Mannscha        | aftsreko | rd 🗌      | Öster     | r. Reko   | rd          |       | Mannschaftsbahnr                 | ekord                                                                                                    |    | Mannscha     | aftsreko | ord 🗌    | ] Öster   | r. Reko  | rd          |      |
| Ersatzspieler/innen                                                |                                                                                                    |        |                 |          |           |           |           |             |       | Ersatzspieler/innen              |                                                                                                    |    |              |          |          |           |          |             |      |
| EIGNER Fabian                                                      |                                                                                                    |        | Eintausch       | vor Eins | spielzeit | : für Spi | eler/in   | •           |       | HAHN Fabian<br>111087 U23        |                                                                                                    |    | Eintausch    | vor Ein  | spielzei | t für Spi | eler/in  | •           |      |
|                                                                    |                                                                                                    |        | ab Wurf ——<br>O | für      | Spieler   | /in       |           | •           |       |                                  |                                                                                                    |    | ab Wurt<br>0 | für      | Spicler  | /in       |          | -           |      |

#### \*) Spielbericht zum Bestätigen freigeben

**25 & 26** Wenn alle Ergebnisse in die Eingabemaske eingetragen sind, kann der Spielbericht über die dementsprechende Funktion ausgedruckt werden.

Damit der Gastverein jedoch die Möglichkeit zur Überprüfung der Ergebnisse und in Folge den Spielbericht bestätigen kann, muss vom Heimverein der Spielbericht zur Bestätigung (unten rechts) freigegeben werden.

| Mannschaftsbahnreko            | rd 🔲 Mannschaftsrekord 🔲 Österr. Rekord     | Mannschaftsbahnrekord      | Mannschaftsrekord 🔲 Österr. Rekord          |
|--------------------------------|---------------------------------------------|----------------------------|---------------------------------------------|
| Ersatzspieler/innen            |                                             | Ersatzspieler/innen        |                                             |
| EIGNER Fabian<br>191105        | Eintausch vor Einspielzeit für Spieler/in 👻 | HAHN Fabian<br>111087 U23  | Eintausch vor Einspielzeit für Spieler/in 👻 |
|                                | 0 für Spieler∕in ▼                          |                            | 0 für Spieler∕in ▼                          |
| ERTL Franz<br>193162 Ü60       | Eintausch vor Einspielzeit für Spieler/in 👻 | KARALL Anton<br>111423     | Eintausch vor Einspielzeit für Spieler/in 👻 |
|                                | ab Wurf                                     |                            | o für Spieler∕in ▼                          |
| GAUSTER Wolfgang<br>192646 Ü60 | Eintausch vor Einspielzeit für Spieler/in 👻 | KUZMITS Marcel             | Eintausch vor Einspielzeit für Spieler/in 👻 |
|                                | 0 für Spieler∕in ←                          |                            | o Wurt ↓ für Spieler/in ・                   |
| HORVAT Hans<br>191070          | Eintausch vor Einspielzeit für Spieler/in 👻 | MÖDERL Anton<br>111420 U18 | Eintausch vor Einspielzeit für Spieler/in 👻 |
|                                | o Burf für Spieler∕in ←                     | (                          | 0 für Spieler∕in ←                          |
|                                |                                             |                            |                                             |

Kommentar

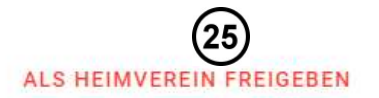

SCHLIESSEN

| . 010                 |                                                                                                    |                                  |                                                                   |                 |                             | 1 4     |
|-----------------------|----------------------------------------------------------------------------------------------------|----------------------------------|-------------------------------------------------------------------|-----------------|-----------------------------|---------|
| /annschaftsbahnrekord | Mannschaftsrekord Öster                                                                                                    | rr. Rekord                       | Mannschaftsbahnrel                                                | kord 🔲 Mannscha | ftsrekord 🔲 Österr.         | Rekord  |
| spieler/innen         |                                                                                                    |                                  | Ersatzspieler/innen                                               |                 |                             |         |
| R Fabian              | Eintausch vor Einspielzeit für Sp                                                                                                    | ieler/in 👻                       | HAHN Fabian<br>111087 U23                                         | Eintausch       | vor Einspielzeit für Spiele | er/in 👻 |
|                       | 0 für Spieler/in                                                                                                    | Spielberic                       | ht freigeben (26)                                                 | ab Wurf         | für Spieler/in              | -       |
| Franz<br>2 060        | Eintausch vor Einspielzeit für S                                                                                                    | Möchtest du d                    | die Eingabe des Spielberichts                                     | Eintausch       | vor Einspielzeit für Spiele | er/in 👻 |
|                       | 0 für Spieler/in                                                                                                    | Spielbericht z<br>Gastverein fre | uitig abschließen und den<br>ur Bestätigung durch den<br>·igeben? | 0               | für Spieler/in              | •       |
| TER Wolfgang<br>5 060 | Eintausch vor Einspielzeit für S                                                                                                    |                                  |                                                                   | Eintausch       | vor Einspielzeit für Spiele | er/in 👻 |
|                       | Mannschaftsrekord       Österr. Rekord       Mannschaftsbahnrekord       Mannschaftsrekord         Ersatzspieler/innen       Ersatzspieler/innen       Eintausch vor Einspielzeit für Spieler/in       Eintausch vor Einspielzeit für Spieler/in       Eintausch vor Einspielzeit für Spieler/in       Eintausch vor Einspielzeit für Spieler/in       Eintausch vor Einspielzeit für       Eintausch vor Einspielzeit für       Eintausch vor Einspielzeit für       Möchtest du die Eingabe des Spielberichts wirklich endgültig abschließen und den Spielbericht zur Bestätigung durch den Gastverein freigeben?       BWurf       0       fü         Eintausch vor Einspielzeit für       NEIN       JA       Eintausch vor Einspielzeit für       Eintausch vor Einspielzeit für         ab Wurf       für Spieler/in       NEIN       JA       Eintausch vor Einspielzeit für       Eintausch vor Einspielzeit für         ab Wurf       für Spieler/in       NEIN       JA       Eintausch vor Einspielzeit für       Eintausch vor Einspielzeit für         ab Wurf       für Spieler/in       modDERL Anton       Eintausch vor Einspielzeit für       Eintausch vor Einspielzeit für         ab Wurf       für Spieler/in       modDERL Anton       für       Eintausch vor Einspielzeit für | für Spieler/in                   | •                                                                 |                 |                             |         |
| AT Hans               | Eintausch vor Einspielzeit für Spi                                                                                                    | ieler/in 👻                       | MÖDERL Anton<br>111420 U18                                        | Eintausch       | vor Einspielzeit für Spiele | er/in 👻 |
|                       | 0 für Spieler/in                                                                                                    | •                                |                                                                   | ab Wurf         | für Spieler/in              | -       |
| ımentar               |                                                                                                    |                                  |                                                                   |                 |                             |         |
|                       |                                                                                                    |                                  |                                                                   |                 |                             |         |

**27** Nach der Freigabe wird der Spielbericht unter die Rubrik "Erledigte Spielberichte" abgelegt.

**28** Bis zum Zeitpunkt der Bestätigung durch den Gastverein, bleibt der Spielbericht für den Heimverein an dieser Stelle editierbar. Für den Heimverein ist damit die Eingabe beendet.

| ÖSKB Ergebnisdi                             | enst                    |                |          |                      |   |             |          |                     |                                     | 20 🗄              |
|---------------------------------------------|-------------------------|----------------|----------|----------------------|---|-------------|----------|---------------------|-------------------------------------|-------------------|
| 19113 / KSV Wien<br>Spielberichte verwalten | I OFFEN                 | NE SPIELBERICH | НТЕ      |                      |   |             | 27       | ✓ ERLEDIGTE SPIELBI | ERICHTE                             |                   |
| Bestätigung durch G                         | astmannschaft offen     |                |          |                      |   |             |          |                     | Q in Liste suchen                   | ×                 |
| Spieltermin                                 | Liga                    | Runde          | Heimteam | Gastteam             |   | Ergebnis    | Schnitt  | Aktionen            | noch Status                         |                   |
| 2021-09-18 14:00                            | Superliga Herren        | 2 H            | KSV Wien | : SKC Kleinwarasdorf |   | 2:6         | 528:534  | 20/ 8 0             | verspätet unbestätig<br>verspätet H | pt<br>eim: 290h16 |
| Abgeschlossene Spi                          | ele                     |                |          |                      |   |             |          |                     | Q in Liste suchen                   | ×                 |
| Spieltermin                                 | Liga                    |                | Runde    | Heimteam             |   | Gastteam    | Ergebnis | Schnitt             | Aktionen                            | Status            |
| 2021-08-11 13:00                            | Superliga Herren        |                | 1H       | KV Schwaz            | 3 | KSV Wien    | 6:2      | 495:493             | ⊞ē□                                 | bestätigt         |
| 2021-08-11 13:00                            | 1.Bundesliga Herren Ost |                | 1 H      | SKV Schlaining       |   | KSV Wien II | 8:0      | 523:502             | ⊞ ē                                 | bestätigt         |
| 2021-08-11 12:00                            | Superliga Damen         |                | 1 H      | Sport Klub GÖC       | * | KSV Wien    | 2:6      | 497:508             | ⊞ ē                                 | bestätigt         |

Klicke auf ein Liga, Runde, Team oder den Status um danach zu filtern, nochmaliges Klicken löscht den Filter.

# \*) Als Gastverein einen Spielbericht kontrollieren und bestätigen

**29** Nach dem Einloggen in die Rubrik "Spielberichte verwalten" wechseln

| ÖSKB Ergebnisdie                                | enst                    |              |                                    |               |             |             |                   | i∃ Ergebnisdienst         |
|-------------------------------------------------|-------------------------|--------------|------------------------------------|---------------|-------------|-------------|-------------------|---------------------------|
| 11108 / SKC Kleinwar<br>Spielberichte verwalten | rasdorf                 |              |                                    |               |             |             | (29)              | E Spielberichte verwalten |
|                                                 | I OFFENE S              | PIELBERICHTE |                                    |               | 🗸 ERLEDIGTI | SPIELBERICH | ITE               | Vereinsdatenblatt         |
| Gast-Spielberichte zu                           | ur Bestätigung          |              |                                    |               |             |             | Q in Liste suchen | 🤰 Benutzerverwaltung      |
|                                                 |                         |              |                                    |               |             |             |                   | Hilfe                     |
| Spieltermin                                     | Liga                    | Runde        | Heimteam Gastteam                  | Ergebnis      | Schnitt     |             | Aktionen          | ⊶ Passwort ändern         |
| 2021-09-18 14:00                                | Superliga Herren        | 2 H          | KSV Wien : SKC Kleinwarasdorf      | 2:6           | 528:534     |             | < ē               |                           |
|                                                 |                         |              |                                    |               |             |             |                   | 🕞 Abmelden                |
| Offene Heimspiele                               |                         |              |                                    |               |             |             | Q in Liste suchen | ×                         |
| Spieltermin 个                                   | Liga                    | Runde        | Heimteam Gastteam                  |               | Ergebnis    | Schnitt     | Aktion            | en Status                 |
| 2021-08-21 14:00                                | Freundschaftsspiele 8er | 1 H          | SKC Kleinwarasdorf : SKV Rot Weiß  | Zerbst (GER)  | -1          | -           | <u></u>           | geplant                   |
| 2021-09-25 11:00                                | 1.Bundesliga Damen      | 3 H          | SKC Kleinwarasdorf : SK FWT-Comp   | posites NK II | 2           | 2           | 500 I             | geplant                   |
| 2021-09-25 15:30                                | Superliga Herren        | 3 H          | SKC Kleinwarasdorf : Grün-Weiß Mi  | icheldorf     | 2           | 2           | <u></u>           | geplant                   |
| 2021-10-16 11:00                                | 1.Bundesliga Damen      | 5 H          | SKC Kleinwarasdorf : SKC Leithapro | odersdorf     | 2           | 2           | <u></u>           | geplant                   |
| 2021-10-16 15:30                                | Superliga Herren        | 5 H          | SKC Kleinwarasdorf : KSK Union Or  | th/Donau      | 27          | ÷.          | 5 <b>0</b> 5      | geplant                   |

- **30** Sobald der Heimverein den Spielbericht zur Bestätigung freigeben hat, wird dieser dem Gastverein unter "Gast-Spielberichte zur Bestätigung" angezeigt
- **31** Über den kleinem Haken kann der Spielbericht geöffnet werden und die Eingabe des Heimvereins auf Richtigkeit kontrolliert werden.

| ÖSKB Ergebnisdie                                 | nst                      |               |                                          |          |             |               |                                                          | 2011    |
|--------------------------------------------------|--------------------------|---------------|------------------------------------------|----------|-------------|---------------|----------------------------------------------------------|---------|
| 11108 / SKC Kleinwara<br>Spielberichte verwalten | asdorf                   |               |                                          |          |             |               |                                                          |         |
|                                                  | ! OFFENE                 | SPIELBERICHTE |                                          |          | ✓ ERLEDIGTE | SPIELBERICH   | TE                                                       |         |
| Gast-Spielberichte zu                            | ır Bestätigung <b>30</b> | )             |                                          |          |             |               | $\boldsymbol{Q}_{_{\!\!\boldsymbol{A}}}$ in Liste suchen | ×       |
| Spieltermin                                      | Liga                     | Runde         | Heimteam Gastteam                        | Ergebnis | Schnitt     |               |                                                          | noch    |
| 2021-09-18 14:00                                 | Superliga Herren         | 2 H           | KSV Wien : SKC Kleinwarasdorf            | 2:6      | 528:534     |               |                                                          | et      |
|                                                  |                          |               |                                          |          |             | _             | Spierbericht ansenen und bestatig                        |         |
| Offene Heimspiele                                |                          |               |                                          |          |             |               | Q in Liste suchen                                        | ×       |
| Spieltermin 🛧                                    | Liga                     | Runde         | Heimteam Gastteam                        |          | Ergebnis    | Schnitt       | Aktionen                                                 | Status  |
| 2021-08-21 14:00                                 | Freundschaftsspiele 8er  | 1 H           | SKC Kleinwarasdorf : SKV Rot Weiß Zerbst | (GER)    | -           | ( <b>r</b> .) | æ ē                                                      | geplant |
| 2021-09-25 11:00                                 | 1.Bundesliga Damen       | 3 H           | SKC Kleinwarasdorf : SK FWT-Composites   | NK II    | -           | (m)           | 2 ē                                                      | geplant |
| 2021-09-25 15:30                                 | Superliga Herren         | 3 H           | SKC Kleinwarasdorf : Grün-Weiß Micheldor | f        | -           | ( <b>*</b> )  | * =                                                      | geplant |
| 2021-10-16 11:00                                 | 1.Bundesliga Damen       | 5 H           | SKC Kleinwarasdorf : SKC Leithaprodersdo | rf       | -           | ( <b>*</b> )  | * =                                                      | geplant |
| 2021-10-16 15:30                                 | Superliga Herren         | 5 H           | SKC Kleinwarasdorf : KSK Union Orth/Doni | au       | -           | (22)          | * 5                                                      | geplant |

32 & 33 Sofern die Eigaben richtig sind kann der Spielbericht rechts unten mit "Bestätigen" bestätigt werden. Sollte ein Fehler in der Eingabe festgestellt werden, bitte nicht sofort auf Ablehnen klicken. Sucht bitte zuerst den Kontakt zum Heimverein und versucht das Ergebnis gemeinsam richtig zu stellen. Erst wenn ihr auf keine Einigung der Ergebnisse kommt oder ihr den Heimverein bis zum Ende der Bestätigungsfrist (48h nach Spielbeginn) nicht erreicht habt oder der Heimverein das Ergebnis nicht korrigiert, klickt auf Ablehnen! 20

| leim                       |                                |    |     |       |     |      |             |      | Ga            | ast               |              |        |              |        |        |        |     |     |             |     |
|----------------------------|--------------------------------|----|-----|-------|-----|------|-------------|------|---------------|-------------------|--------------|--------|--------------|--------|--------|--------|-----|-----|-------------|-----|
| 19113 / KSV Wier           |                                |    |     |       |     |      |             |      | 11            | 1108 /            | SKC Kleir    | nwaras | dorf         |        |        |        |     |     |             |     |
| Name/Pass                  |                                | FW | 1.D | 2.D   | 3.D | 4.D  | Kegel<br>SP | P    | MP N          | ame/Pa            | ISS          |        |              | FW     | 1.D    | 2.D    | 3.D | 4.D | Kegel<br>SP | MP  |
| BLECHA Milan               |                                | 0  | 125 | 125   | 130 | 120  | 500         |      | 0 A           | NTAL A            | rpad         |        |              | 0      | 130    | 115    | 168 | 100 | 513         | 1   |
| 191001                     |                                | 60 | 0   | 1     | 0   | 1    | 2           |      | 11            | 11076             |              |        | Ü60          |        | 1      | 0      | 1   | 0   | 2           |     |
| ERTL Jürgen                |                                | 0  | 130 | 150   | 140 | 130  | 550         | 1    | o BI          | RANDS             | TETTER Pe    | eter   |              | 0      | 125    | 155    | 145 | 130 | 555         | 1   |
| 192017                     |                                |    | 1   | 0     | 0   | 0.5  | 1.5         |      | 11            | 11244             |              |        | Ü60          |        | 0      | 1      | 1   | 0.5 | 2.5         |     |
| EÖSY Richard               |                                | 0  | 120 | 130   | 140 | 150  | 540         | 1    | 0 K           | OVACS             | Peter        |        |              | 0      | 125    | 135    | 145 | 155 | 560         | 1   |
| 191189                     |                                |    | 0   | 0     | 0   | 0    | 0           |      | 11            | 11018             |              |        | Ü60          |        | 1      | 1      | 1   | 1   | 4           |     |
| HENNEBICHLER Ric           | cardo                          | 0  | 110 | 120   | 130 | 140  | 500         | 6    | 1 P           | INTER (           | Christian    |        |              | 0      | 105    | 115    | 125 | 135 | 480         | 0   |
| 191172                     |                                |    | 1   | 1     | 1   | 1    | 4           |      | 11            | 11487             |              |        |              |        | 0      | 0      | 0   | 0   | 0           |     |
| VONDERHEIDT Patr           | ck                             | 0  | 125 | 135   | 145 | 155  | 560         | 1.1  | 1 W           | /ENDL F           | ranz         |        |              | 0      | 120    | 130    | 140 | 150 | 540         | 0   |
| 191266                     |                                |    | 1   | 1     | 1   | 1    | 4           |      | 1.1           | 11045             |              |        | 7            |        | 0      | 0      | 0   | 0   | 0           | -   |
| BUGAR Peter                |                                | 0  | 115 | 125   | 135 | 145  | 520         |      | 0 LI          | INZER N           | /arco        |        |              | 0      | 125    | 135    | 145 | 155 | 560         | 1   |
| 1914/5                     | -                              | 23 | 0   | 0     | 0   | 0    | 0           |      | - 11          | 11010             |              |        |              |        | 1      | 1      | 1   | 1   | 4           |     |
| Ersatzspieler/innen        |                                |    |     |       |     |      |             |      | E             | rsatzsp           | ieler/innen  | 1      |              |        |        |        |     |     |             |     |
| EIGNER Fabian              | kein Einsatz                   |    |     |       |     |      |             |      | H             | AHN Fa<br>11087 U | ibian<br>123 |        | kein Einsatz |        |        |        |     |     |             |     |
| ERTL Franz<br>193162 - Ü6D | kein Einsatz                   |    |     |       |     |      |             |      | K.            | ARALL             | Anton        |        | kein Einsatz |        |        |        |     |     |             |     |
| GAUSTER Wolfgang           | kein Einsatz                   |    |     |       |     |      |             |      | K             | UZMITS            | 6 Marcel     |        | kein Einsatz |        |        |        |     |     |             |     |
| HORVAT Hans                | kein Einsatz                   |    |     |       |     |      |             |      | M             | 1ÖDERL<br>11420 U | Anton<br>18  |        | kein Einsatz |        |        |        |     |     |             |     |
| O . h . itt                |                                |    | -   |       |     | SP   | 1           |      | a da cara bar | a                 | SP           | Tab    |              |        | - 0-1  |        |     |     | o-h         |     |
| Schnitt                    | Mannschaftsleistung            |    | 18  | ID.PK |     | M-LI | P           | E    | naergebn      | lis               | M-LP         | lab    | .Ркі Ма      | nnsci  | nartsi | eistur | ıg  |     | Schr        | utt |
| 528                        | 3170                           |    |     | 0     |     | 11.5 | 5 2         |      | :             | 6                 | 12.5         |        | 2            |        | 3208   |        |     |     | 53          | A   |
| 520                        | 5170                           |    |     |       |     | 0    |             |      | 38            | +                 | 2            |        |              |        | 5200   |        |     |     | 55          |     |
| Kapi                       | än/in Heim: <b>Jürgen Ertl</b> |    |     |       |     | S    | chiedsri    | icht | er/in: Sus    | si Extras         | treng        |        | Кар          | itän/i | n Gas  | t: Ma  | 6   | is  |             |     |

KSV Rustenschacherallee, Rustenschacherallee 3-5, 1020 Wien

#### 19113 / KSV Wien 11108 / SKC Kleinwarasdorf Kegel Kegel MP Name/Pass FW 1.D 2.D 3.D 4.D MP Name/Pass FW 1.D 2.D 3.D 4.D SP SP 125 125 130 120 500 130 115 168 100 513 BLECHA Milan ANTAL Arpad 0 0 Ö 1 2 0 1 0 1 2 111076 1 0 1 0 130 150 140 130 550 125 155 145 130 555 ERTL Jürgen BRANDSTETTER Peter 0 0 1 0 0 0.5 1.5 111244 0 1 1 0.5 2.5 120 130 140 150 540 125 135 145 155 560 EÖSY Richard KOVACS Peter 0 0 0 0 0 0 0 0 4 111018 1 1 1 1 110 120 105 115 125 135 480 HENNEBICHLER Riccardo 0 Spielbericht bestätigen (33) 0 0 0 0 1 1 0 125 135 120 130 140 150 VONDERHEIDT Patrick 540 0 0 0 1 1 0 0 0 0 Möchtest du diesen Spielbericht wirklich 115 125 125 135 145 155 560 **BUGAR Peter** endgültig bestätigen? Hast du alle Punkte 0 0 1 4 191475 0 0 geprüft? 1 1 1 1 Ersatzspieler/innen Du kannst diese Aktion nicht mehr rückgängig machen! EIGNER Fabian kein Einsatz kein Einsatz ERTL Franz kein Einsatz NEIN JA kein Einsatz GAUSTER Wolfgang kein Einsatz kein Einsatz MÖDERL Anton HORVAT Hans kein Einsatz kein Einsatz 111420 U18 SP SP Schnitt Mannschaftsleistung Tab.Pkt Endergebnis Tab.Pkt Mannschaftsleistung Schnitt M-LP M-LP 11.5 2 6 12.5 528 3170 0 2 3208 534 38 0 2 . + Kapitän/in Heim: Jürgen Ertl Schiedsrichter/in: Susi Extrastreng Kapitän/in Gast: Martin Jantis Ergebnis unbestätigt ABBRECHEN ABLEHNEN BESTAETIGEN

**34** Nach Bestätigung des Spielberichts bleiben die Spielberichte für später unter "Abgeschlossene Spiele" verfügbar und können jederzeit geöffnet oder gedruckt werden. Sobald der Spielbericht in dieser Rubrik angezeit wird, ist für den Gastverein das Spiel abgeschlossen.

| ÖSKB Ergebnis                               | sdienst                |                   |                              |                    |          |               |               |           | 2/ |
|---------------------------------------------|------------------------|-------------------|------------------------------|--------------------|----------|---------------|---------------|-----------|----|
| 1108 / SKC Kleinv<br>bielberichte verwalten | varasdorf              |                   |                              |                    |          |               |               |           |    |
|                                             | ! OFF                  | ENE SPIELBERICHTE |                              |                    |          | ✓ ERLEDIGTE S | PIELBERICHTE  |           |    |
| Bestätigung durch                           | n Gastmannschaft offen |                   |                              |                    |          |               | Q in Liste    | suchen    | ×  |
| Spieltermin                                 | Liga Rt                | inde              | Heimteam Gastteam            | Ergebnis           | Schnitt  |               | Aktionen noch | Status    |    |
| Aktuell sind alle Spielbe                   | erichte bestätigt!     |                   |                              |                    |          |               |               |           |    |
| Abgeschlossene S                            | Spiele <b>34</b>       |                   |                              |                    |          |               | Q in Liste    | suchen    | ×  |
| Spieltermin                                 | Liga                   | Runde             | Heimteam                     | Gastteam           | Ergebnis | Schnitt       | Aktionen      | Status    |    |
| 2021 <mark>-</mark> 08-11 13:00             | 1.Bundesliga Damen     | 1 H               | KSV Volksbank Herzogenburg : | SKC Kleinwarasdorf | 2:6      | 501:504       | ⊞ ē           | bestätigt |    |
| 2021-08-11 11:00                            | Superliga Herren       | 1 H               | BSV Voith St. Pölten :       | SKC Kleinwarasdorf | 5:3      | 503:500       | ⊞ ⊖           | bestätigt |    |
| 2021 00 10 14 00                            | Superline Horron       | 2.H               | KSV/Wien                     | SKC Kleinwarasdorf | 2.6      | 528:534       |               | bestätigt |    |

Klicke auf ein Liga, Runde, Team oder den Status um danach zu filtern, nochmaliges Klicken löscht den Filter.

#### \*) Den Ergebnisdienst für den Livestream verwenden

Der Heimverein kann mit dem Ergebnisdienst des ÖSKB auch ein Overlay für den Livestream importieren. (Webseite) Die Overlay ist derzeit ausgelegt für ein 4 Kamera System, eine Erweiterung für 1 und 2 Kamera Systeme ist derzeit in Planung. Beispiel St.Pölten zeigt wie man es auch für 3 Kamera Systeme anwenden kann.

| Mannschaftsaufstellung<br>Superliga Damen H 3 - Sa., 25.09.20 | <b>jsliste(MaL)</b><br>021, 14:30      |                              | ×    |
|---------------------------------------------------------------|----------------------------------------|------------------------------|------|
| - Austragungsort                                              | Bahnanlage<br>Sportanlage PA Simmering | Lii 35 n Stream              |      |
| Heim                                                          |                                        | Gast                         |      |
| 19105 / SPG SKH/Post SV 1030                                  | 5                                      | 13117 / SK FWT-Composites NK |      |
| Pass/Name                                                     | Bahn                                   | Pass/Name                    | Bahn |

- **35** In Punkt 35 kann in der Mannschaftsaufstellungsliste der Link zum Livestream angegeben werden. Wichtig: Der Link muss mit **https://** beginnen
- **36** Sobald der Link abgespeichert wird erscheinen im Menüpunkt "Spielberichte verwalten" beim betreffenden Spiel 2 zusätzliche Icons

|                  |                 | ·   |                      |    | Ê                    | Streaming  | Konsole (Li   | nks & Eins  | tellmöglichke | eiten)      |
|------------------|-----------------|-----|----------------------|----|----------------------|------------|---------------|-------------|---------------|-------------|
|                  |                 |     |                      |    |                      | Öffnet dei | n Link der in | ı der MaL e | eingegeben v  | vurde       |
| 2021-09-25 14:30 | Superliga Damen | 3 H | SPG SKH/Post SV 1036 | Ð, | SK FWT-Composites NK |            | -             | * =         | a 🖓 🔒 🗖       | Spiel läuft |
|                  |                 |     |                      |    |                      |            |               |             | 36            |             |

# **Streaming Konsole**

Einstellung für die Ergebnisausgabe im Stream

#### Links und IDs

Spiel-ID

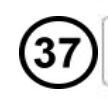

c0ldlwwweo1iViF4r9iZ

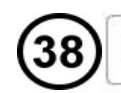

Link für Anzeige Gesamtstand https://www.numberone.solutions/oeskb/#/Ergebnisdienst/Strear

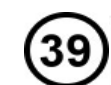

Link für Anzeige Durchgangsergebnis https://www.numberone.solutions/oeskb/#/Ergebnisdienst/Strear

#### Einstellungen Durchgangsergebnis

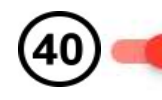

vollautomatische Anzeige der Durchgänge (Durchgänge und Bahnen wechseln jeweils 10 Sek. nach der Eingabe und Speicherung der entsprechenden Kegelergebnisse)

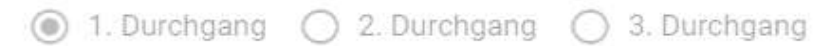

Bahn innerhalb Durchgang wechseln (nach 2 Sätzen)

ZURÜCK

EINSTELLUNGEN SPEICHERN

Ē

Ē

Ē

**37** Jedes Spiel hat eine eigene Spiel ID & in jedem Link vom Overlay ist die Spiel ID enthalten. Wenn man den Livestream für mehrere Spiele vorbereiten will, kann man den Link übernehmen und jeweils nur die ID austauschen. (nur für Fortgeschrittene)

# 38 Copy & Paste Link für Gesamtstand

|           | BSV Voith | St. | Pöl | ten |     |     |   |          | SK        | C Kleinv | vara | asd  | orf |                    |     |    |
|-----------|-----------|-----|-----|-----|-----|-----|---|----------|-----------|----------|------|------|-----|--------------------|-----|----|
| VSETECKA  |           | 159 | 170 | 156 | 152 | 637 | 1 | BRAN     | IDSTETTER |          | 150  | 132  | 143 | 135                | 560 | 0  |
| Philipp   |           |     |     |     |     | 4   |   | Peter    |           |          | 0    | 0    | 0   | 0                  | 0   |    |
| BUCHINGER |           | 148 | 128 | 157 | 162 | 595 | 0 | BOAN     | ITA       |          | 139  | 171  | 164 | 1 <mark>4</mark> 3 | 617 | 1  |
| Gernot    |           |     | 0   | 0   |     | 2   | U | Claudiu  |           |          | 0    |      |     | 0                  | 2   |    |
| VSETECKA  |           | 137 | 144 | 168 | 146 | 595 | 0 | CECH     | ļ         |          | 135  | 157  | 129 | 181                | 602 | 1  |
| Markus    |           |     | 0   |     | 0   | 2   | U | Ivan     |           |          | 0    |      | 0   |                    |     |    |
| DEJDA     |           | 153 | 155 | 135 | 163 | 606 | 0 | PINT     | ER        |          | 160  | 152  | 174 | 160                | 646 | 1  |
| Filip     |           | 0   |     | 0   |     | 2   | U | Christia | in        |          |      | 0    |     | 0                  |     |    |
| BULKA     |           | 155 | 157 | 163 | 152 | 627 | 1 | WENI     | DL        |          | 163  | 152  | 140 | 146                | 601 | 0  |
| Matko     |           | 0   |     |     |     |     |   | Franz    |           |          |      | 0    | 0   | 0                  |     | U  |
| TISCHLER  |           | 148 | 129 | 146 | 136 | 559 | • | JANI     | rs        |          | 135  | 129  | 151 | 148                | 563 | 1  |
| Alexander |           |     | 0.5 | 0   | 0   | 1.5 | U | Martin   |           |          | 0    | 0.5  |     |                    | 2.5 |    |
| Ø 603     | 3619 Кед  | el  |     |     | 30  |     | 4 | : 4      | -30       | 35       | 89 k | egel |     |                    | Ø 5 | 98 |

# **39** Copy & Paste Link für Ergebnisse des laufenen Durchgangs

In den schwarzen Bereich können Kameras und Sponsoren beliebig platziert werden (in den Vordergrund)

| Diff       Spielstand       Diff         30       4       :       4       -30         1000       148       129       146       136       559         Alexander       1       0.5       0       0       1.5         Alexander       135       129       148       563         Alexander       135       12       148       563         Alexander       135       14       148       563         Alexander       135       14       148       563         Alexander       155       1       1       2.5 | Diff       Spielstand       Diff         30       4       -30         TISCHLER       148       129       146       136       559         1       0.5       0       0       1.5         JANITS       135       129       151       148       563         Variantin       135       120       151       148       563         JANITS       135       120       151       148       563         Variantin       135       12       1       1       2.5                                                                                                    | Diff       Spielstand       Diff         30       4       : 4       -30         TISCHLER       148       129       146       136       559         1       0.5       0       0       1.5         JANITS       135       129       151       148       563         Variantin       10       0.5       1       1       2.5 |           |                                                                                                    |     |      |     |     | BSV<br>SKC | Voit<br>Klei | h S<br>vs.<br>nw | st. Pé<br>aras | ölten<br>sdorf |       |     |     |     |     |   |
|----------------------------------------------------------------------------------------------------|----------------------------------------------------------------------------------------------------|----------------------------------------------------------------------------------------------------|-----------|----------------------------------------------------------------------------------------------------|-----|------|-----|-----|------------|--------------|------------------|----------------|----------------|-------|-----|-----|-----|-----|---|
| 100       140       120       146       136       559         Alexander       1       0.5       0       0       1.5         JANITS<br>Martin       105       15       148       563         0       0.5       1       1       2.5                                                                                                    | 130       4       :       4       -30         135       129       146       136       559         1       0.5       0       0       1.5         130       1       0.5       0       1.5         131       129       151       148       563         131       135       12       151       148       563         131       1       1.5       1.5       1.5         132       1.5       1.5       1.5       1.5         133       129       1.51       1.48       563         134       1.5       1.5       1.5       1.5         141       1.5       1.5       1.5         141       1.5       1.5       1.5         141       1.5       1.5       1.5         141       1.5       1.5         142       1.5       1.5         143       1.5       1.5         143       1.5       1.5         144       1.5       1.5         145       1.5       1.5         145       1.5       1.5         145       1.5       1.5 | 10       4       4       4       -30         11       12       146       136       559         1       0.5       0       0       1.5         10       0.5       0       1.5         13       135       129       151       148       563         10       0.5       1       1       2.5                                  |           | SKC Kleinwa         Diff       Spielsta         30       4       :         148       129       146       136       559         1       0.5       0       0       1.5         135       129       151       148       563         0       0.5       1       1       2.5 | and | Diff |     |     |            |              |                  |                |                |       |     |     |     |     |   |
| TISCHLER       148       129       146       136       559         Alexander       1       0.5       0       0       1.5         JANITS       135       129       151       148       563         Martin       10       0.5       1       1       1.5                                                                                                    | Inscription       148       129       146       136       559         Alexander       1       0.5       0       0       1.5         JANITS       135       129       151       148       563         Martin       135       1       1       1       2.5                                                                                                    | TISCHLER       148       129       146       136       559         Alexander       1       0.5       0       0       1.5         JANITS       135       129       151       148       563         Martin       135       1       1       2.5                                                                             |           |                                                                                                    |     |      |     |     | 30         | 4            | 81               | 4              | -30            |       |     |     |     |     |   |
| Alexander       1       0.5       0       0       1.5         JANITS<br>Martin       135       129       151       148       563         Matko       Matko       0       1.5       1.63       1.52       1.40       1.40         Mattin       0.5       1.5       1.5       1.5       1.5       1.5       1.5                                                                                                    | Alexander       1       0.5       0       0       1.5         JANITS<br>Martin       135       129       151       148       563         Martin       0       0.5       1       1       2.5                                                                                                    | Alexander       1       0.5       0       0       1.5         JANITS<br>Martin       135       129       151       148       563         Martin       0       0.5       1       1       2.5                                                                                                    | TISCHLER  | 148                                                                                                    | 129 | 146  | 136 | 559 |            |              |                  |                |                | BULKA | 155 | 157 | 163 | 152 |   |
| JANITS       135       129       151       148       563       WENDL       163       152       140       146         Martin       0       0.5       1       1       2.5       Franz       1       0       0       0       0                                                                                                    | JANITS       135       129       151       148       563       WENDL       163       152       140       146         Martin       0       0.5       1       1       2.5       Franz       1       0       0       0                                                                                                    | JANITS       135       129       151       148       563       WENDL       163       152       140       146         Martin       0       0.5       1       1       2.5       Franz       1       0       0       0                                                                                                    | Alexander | 1                                                                                                    | 0.5 | 0    | 0   | 1.5 |            |              |                  |                |                | Matko | 0   | 1   | 1   | 1   | ľ |
| Martin 0 0.5 1 1 2.5 Franz 1 0 0 0                                                                                                    | Martin 0 0.5 1 1 2.5 Franz 1 0 0 0                                                                                                    | Martin 0 0.5 1 1 2.5 Franz 1 0 0 0                                                                                                    | JANITS    | 135                                                                                                    | 129 | 151  | 148 | 563 |            |              |                  |                |                | WENDL | 163 | 152 | 140 | 146 | l |
|                                                                                                    |                                                                                                    |                                                                                                    | Martin    | 0                                                                                                    | 0.5 | 1    | 1   | 2.5 |            |              |                  |                |                | Franz | 1   | 0   | 0   | 0   |   |

40 Das Overlay erkennt Eingaben in den Ergebnisdienst und aktualisiert sich automatisch wenige Sekunden danach. Man hat somit während des Livestream keine zusätzliche Arbeit die Ergebnisse während des Spieles im Livestream aktualiseren zu müssen.
Genauso verhält es sich beim "kleinen" und "großen" Bahnwechsel mit den Spielernamen.
Diese wechseln automatisch sobald alle 4 Spieler bei 60 Wurf Ergebnisse eingetragen haben bzw. nach 120 Wurf alle 4 Spieler nach ca. 2 Minunten.

Wichtig: Um diese Funktion zu aktivieren bitte 1x den Schalter AUS und wieder EIN schalten und Einstellungen speichern drücken!

# DER ÖSKB WÜNSCHT VIEL ERFOLG und GUT HOLZ

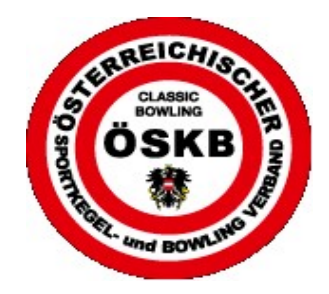